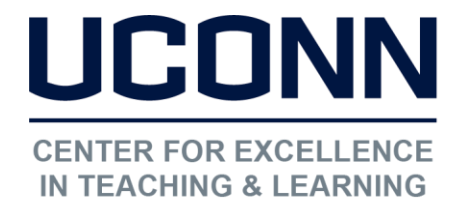

Educational Technologies Office | Rowe 422 edtech@uconn.edu 860.486.5052

# HuskyCT User Guide: How to edit your notification settings in HuskyCT

Notifications can be generated for various kinds of events in HuskyCT. Each user has the ability to control which events they get notified about and the means by which they get notified.

### Access notification settings for courses you are teaching

1. At the upper right-hand corner of the My Courses page, click on the gray down arrow between your name and the logout button

🚨 HuskyCT Instructor 🏾 16 🔽

| 2. | Click on "Settings" at the bottom |  |
|----|-----------------------------------|--|
|    | of the menu that appears.         |  |

3. On the next menu, click on "Edit Notification Settings"

4. On the next menu, click on "Edit Personal Information"

| Organizations |  |  |
|---------------|--|--|
| Tools         |  |  |
| Settings      |  |  |

| Personal Information       |  |  |
|----------------------------|--|--|
| Edit Notification Settings |  |  |

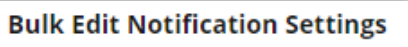

Select the set of courses or organizati be sent with a method that will delive

Courses I am teaching

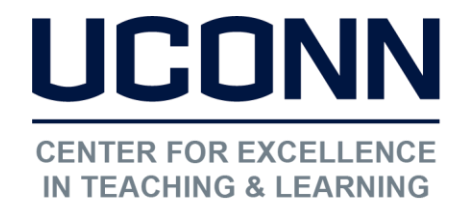

Educational Technologies Office | Rowe 422

edtech@uconn.edu

860.486.5052

## Turn notification types On or Off

| ✓ On/Off | Notification           |
|----------|------------------------|
|          | Announcement Available |
|          | Assignment Available   |
|          | Assignment Due         |

In section 3, "Settings", look at the list of notification types. Enter checks for notifications you wish to receive and leave the check box blank for notifications you do not wish to receive.

NOTE: The On/Off checkbox at the top of the list can be used to select or deselect all.

## For notifications that are set for "On", choose the notification method

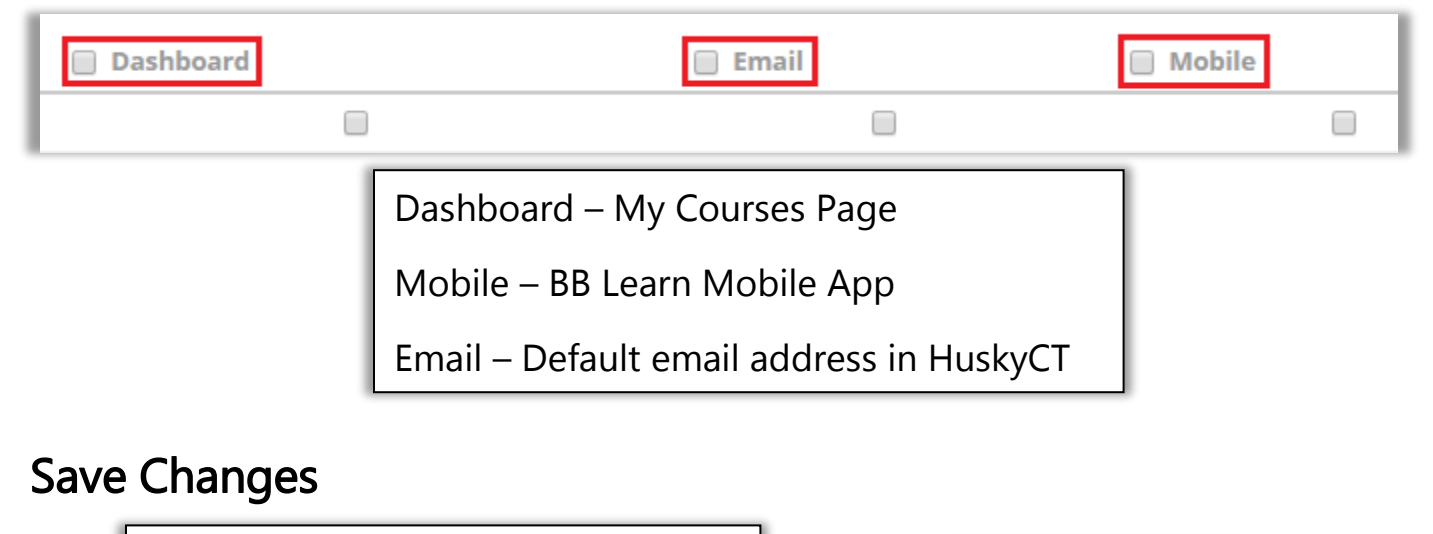

At the bottom of that screen, save the changes by clicking "Submit"

# Cancel Submit

### Still need help?

For further information or assistance with HuskyCT, please contact the Educational Technology Office at <u>edtech@uconn.edu</u> or 860-486-5052.